## INSTRUCTIVO PARA EL MANEJO DE LA PLATAFORMA DE GNOSOFT

• En la página principal del colegio María Reina, en el recuadro que dice Gnosoft Académico, se deben ingresar el usuario y la contraseña anteriormente entregada por el docente.

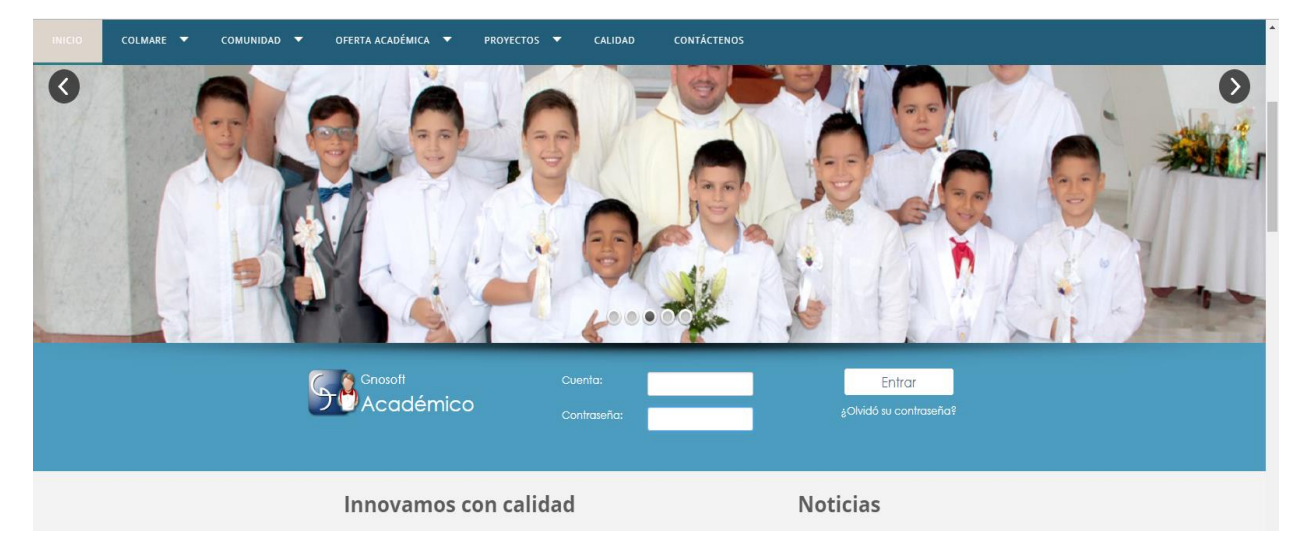

• Seguido, ingresan al icono de "académico acudiente"

| <b>*</b>              | Bienvenido,                                                            |          |   |                |  |
|-----------------------|------------------------------------------------------------------------|----------|---|----------------|--|
|                       |                                                                        |          | Ē | Contraseña     |  |
|                       | IP 186.116.142.149<br>Último Acceso: 06-02-2019 23:21                  |          |   | Notificaciones |  |
|                       | N° de Ingresos: 113<br>Promedio Semanal: 2.0<br>(69) Mensajes sin leer |          | t | Desbloquear IP |  |
|                       |                                                                        |          | ÷ | Salir          |  |
| Aplicaciones          |                                                                        |          |   |                |  |
| Académic<br>Académic  | Nuevo<br>Mensajería                                                    | Encuesta |   |                |  |
| Información Adicional |                                                                        |          |   |                |  |

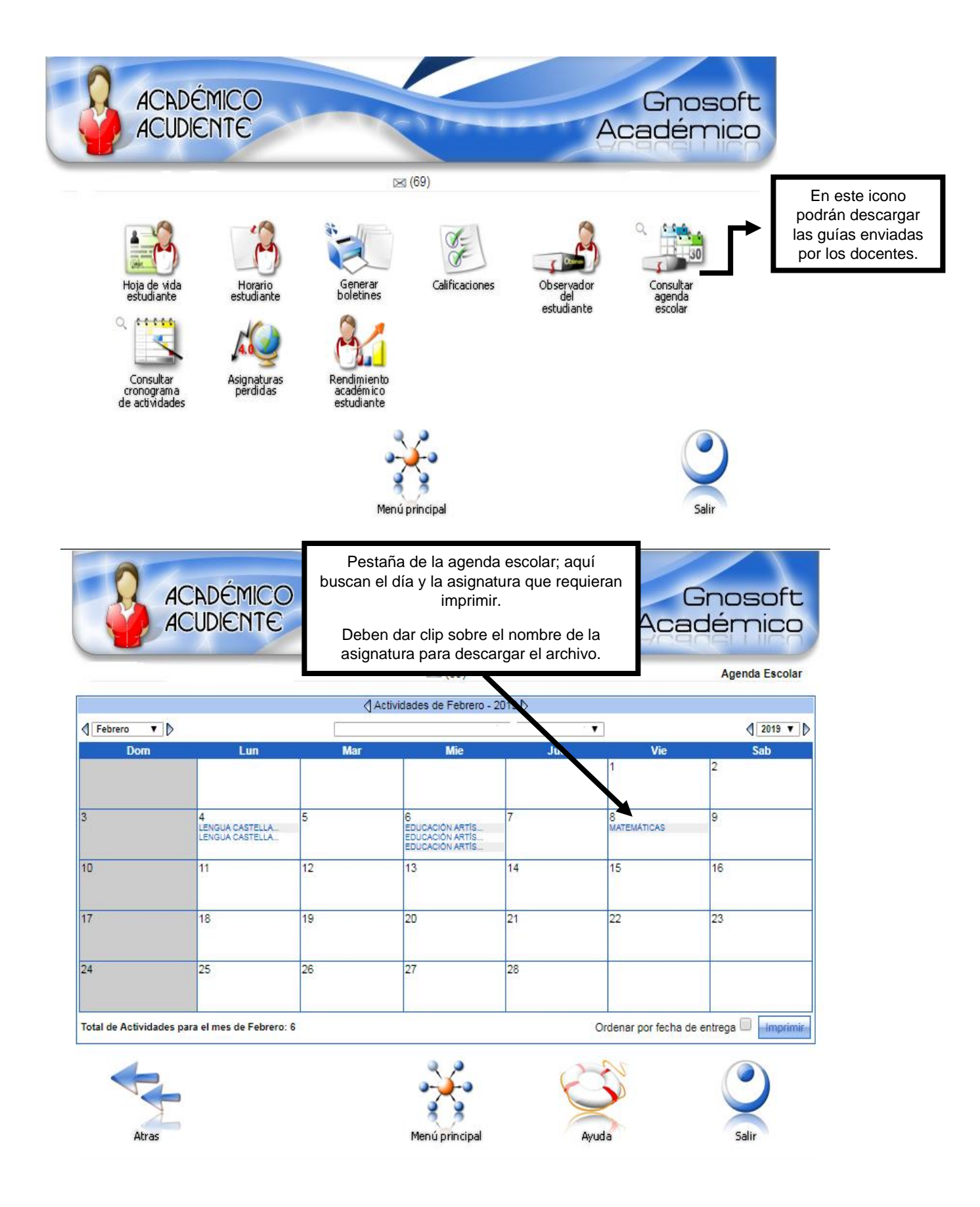

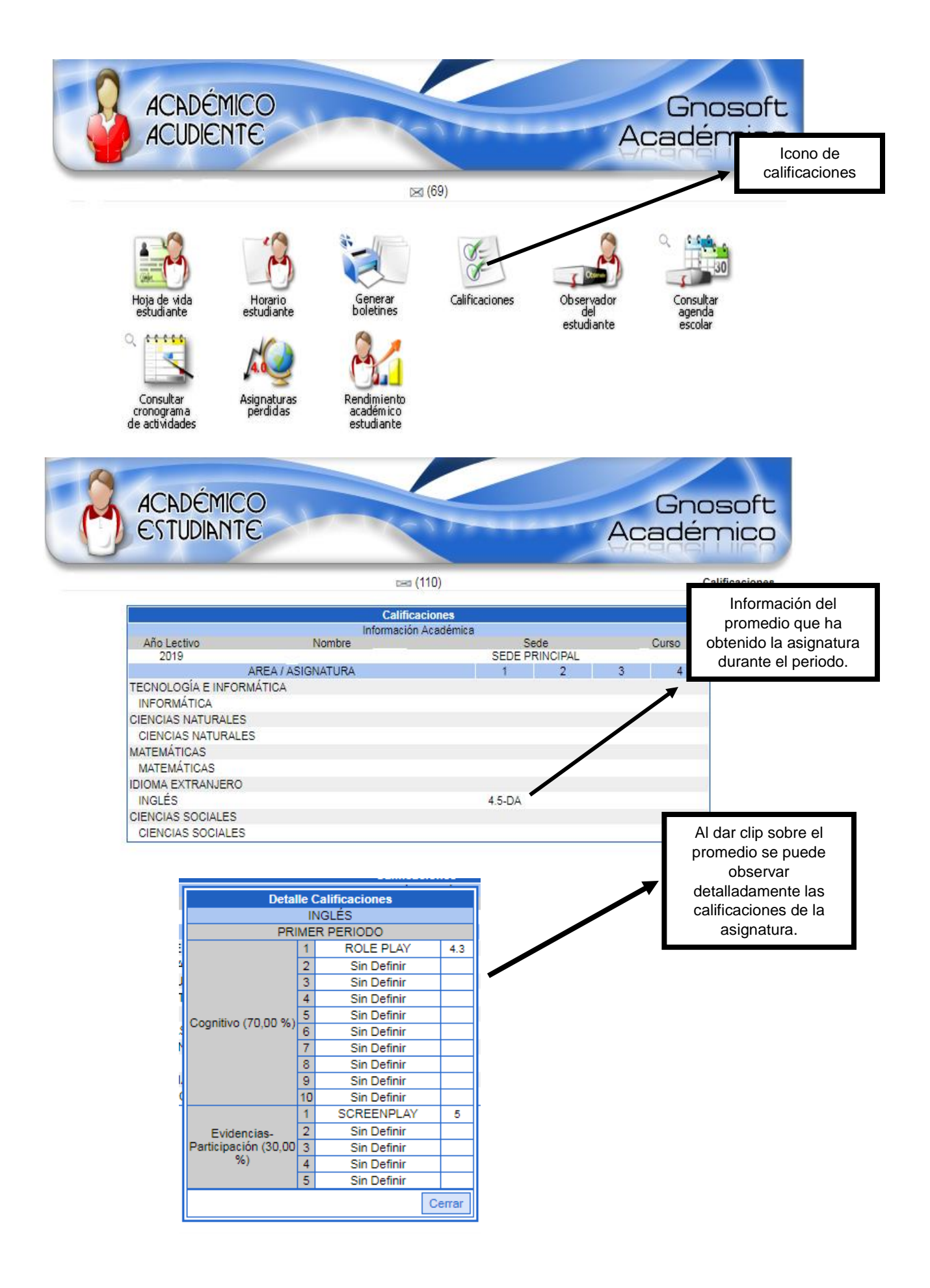

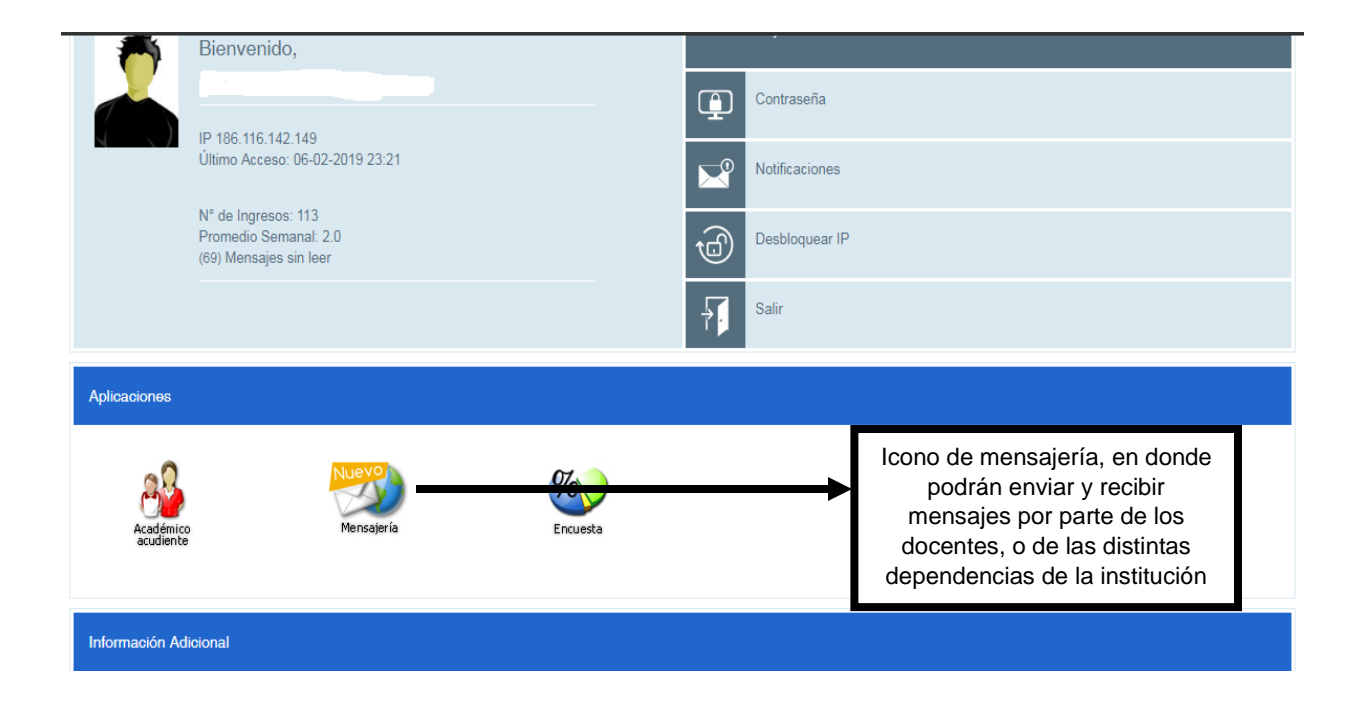

| https://mariareina.gnosoft.com.co/mensajeria-v3/front/?v=3.2.3#/escribir_mensaje |                                                        |                                  |  |  |  |  |
|----------------------------------------------------------------------------------|--------------------------------------------------------|----------------------------------|--|--|--|--|
| Académico                                                                        |                                                        | <b>_</b>                         |  |  |  |  |
| MENSAJERÍA                                                                       | Inicio / Escribir Mensaje                              |                                  |  |  |  |  |
| Q Buscar                                                                         |                                                        | Durana al mancher dal da carta   |  |  |  |  |
| 🖉 Escribir Mensaje                                                               | Escribir Mensaje                                       | Buscar el nombre del docente     |  |  |  |  |
| 🖾 Bandeja de Entrada                                                             | Para: Seleccione los destinatarios                     | deseen enviarle el mensaje.      |  |  |  |  |
| Mensajes Enviados                                                                | Asunto                                                 | ,                                |  |  |  |  |
| 🖞 Papelera                                                                       | Asunto                                                 |                                  |  |  |  |  |
| 🗅 Carpetas 🗸 🗸                                                                   | Bloquear Respuesta                                     | Si requieren adjuntar algún      |  |  |  |  |
| 🗅 Administrar Carpetas                                                           | BIU O E E - A W Normal + Sans Serf + Z & D O documento |                                  |  |  |  |  |
| Administrar Grupos                                                               | Ecriha su mansaia anuí                                 |                                  |  |  |  |  |
| ₽ Firma                                                                          | Enviar                                                 | Espacio para redactar el mensaje |  |  |  |  |
| <pre></pre>                                                                      | Gnosoft lida © 2018.                                   | Desarrollado por Gnesoft Ltda    |  |  |  |  |